## How to Review Attorney Time by Date Report

This report can be used to verify time billed across multiple cases on a given day or period of time. The attorney version of this report displays time for both submitted and unsubmitted vouchers. To run this report, complete the following steps:

| Step<br>1 From the menu bar, select <b>Reports</b> . On the reports page, select <b>Attorney Time by Date - Attorney</b> report<br>CJA eVoucher - Arizona District Court<br>Court Test - Release 6.7.2.0 |
|----------------------------------------------------------------------------------------------------|
| Bob Jones (Attorney)                                                                                                    |
| Home Operations <u>Reports</u> Links Help Sign out                                                                                                    |
| > <u>Reports</u>                                                                                                    |
| Attorney Reports                                                                                                    |
| Attorney Time                                                                                                    |
| Report of attorney time per case (includes both submitted and not submitted data)                                                                                                    |
| Appointment Report<br>List of all appointment oper attorney (Attorney view)                                                                                                    |
| Attorney Time by Date - Attorney                                                                                                    |

Step 2

On the attorney time by date report parameter page,

(1) Select the **Start Date** and **End Date**. If you are verifying one day, enter same date in both fields. If you are verifying for a longer period of time, enter desired start and end dates.

(2) For best results leave default selection for **Detail** field as "Complete Detail" and **Amounts** field as "Fee calculations". For **Fees Expenses**, select "Fees only" unless you want to determine which cases you have billed expenses to. For **Group by Date with Subtotals**, select "Yes" (Note: this field works only with "Fees only" selection in **Fees Expenses** field).

(3) For **Cases to Include** field, click "Select All" which will allow all time entered for all cases for the date(s) entered to display results. If you want to view all your time by date for a selected case, then select only that case.

(4) Click **Run Report** button.

| Report Name:                          | Attorney Time by Date - Attorney        |                                            |  |  |  |  |  |  |  |
|---------------------------------------|-----------------------------------------|--------------------------------------------|--|--|--|--|--|--|--|
| Run Report                            | -                                       |                                            |  |  |  |  |  |  |  |
| Start Date:                           | 6/1/2022                                |                                            |  |  |  |  |  |  |  |
| End Date: 6                           | /2/2022                                 |                                            |  |  |  |  |  |  |  |
| Detail: * Co                          | mplete Detail 🗸                         |                                            |  |  |  |  |  |  |  |
| Amounts: *                            | Fee calculations                        |                                            |  |  |  |  |  |  |  |
| Fees Expens                           | es: * Fees only V                       |                                            |  |  |  |  |  |  |  |
| Group by Date with Subtotals: * Yes v |                                         |                                            |  |  |  |  |  |  |  |
| Cases to Inc                          | lude: *                                 | You have selected 0 item(s).               |  |  |  |  |  |  |  |
| Select All                            | Name                                    | Please select from the entries on the left |  |  |  |  |  |  |  |
| Select                                | A Sample DefendantName (2:18-CR-00001)  |                                            |  |  |  |  |  |  |  |
| Select                                | A Sample DefendantName3 (3:20-CR-08100) |                                            |  |  |  |  |  |  |  |

## How to Review Attorney Time by Date Report (cont'd)

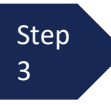

Resulting report will display. If you selected multiple dates and "Yes" for **Group by Date with Subtotals**, the report will display with work completed on given dates with a subtotal per day. There will be a grand total for hours and compensation submitted for the total period of time selected at the bottom of the report.

## Attorney Time Report by Date for Jones, Bob

Start Date: 6/1/2022 End Date: 6/2/2022

| Detail: Complete Detail    |
|----------------------------|
| Amounts: Fee calculations  |
| Fees / Expenses: Fees only |

| Case Number       | Appt ID | Person Represented | Voucher # | Service or Expense Type | e Date         | Description                                                                   | Hours /<br>Miles | Rate     | Amount   |
|-------------------|---------|--------------------|-----------|-------------------------|----------------|-------------------------------------------------------------------------------|------------------|----------|----------|
| 2:22-CR-00001-1   | 669895  | Sample Defendant 1 |           | OtherHours              | 6/1/2022       | Status conference                                                             | 0.20             | \$158.00 | \$31.60  |
| 2:22-CR-00001-1   | 669895  | Sample Defendant 1 |           | InterviewHours          | 6/1/2022       | Meet with client at USMS prior to<br>hearing                                  | 0.50             | \$158.00 | \$79.00  |
| 2:22-CR-00001-1   | 669895  | Sample Defendant 1 |           | TravelHours             | 6/1/2022       | Travel to/from court                                                          | 0.40             | \$158.00 | \$63.20  |
| 2:22-CR-00001-1   | 669895  | Sample Defendant 1 |           | RecordHours             | 6/1/2022       | Review file prior to hearing                                                  | 0.20             | \$158.00 | \$31.60  |
| 2:22-MJ-08000-1   | 673774  | Sample Defendant 2 |           | ResearchWritingHours    | 6/1/2022       | Drafted Joint Motion for Extension of<br>Time to Indict (and Proposed Order). | 0.10             | \$158.00 | \$15.80  |
| 2:22-MJ-08000-1   | 673774  | Sample Defendant 2 |           | InvestigativeOtherHours | 6/1/2022       | E-mail(s) to/from AUSA with attachment (s).                                   | 0.10             | \$158.00 | \$15.80  |
|                   |         |                    |           |                         | 6/1/2022 Total |                                                                               | 1.50             |          | \$237.00 |
| 2:22-CR-00001-1   | 669895  | Sample Defendant 1 |           | InterviewHours          | 6/2/2022       | Tel call with AUSA re plea                                                    | 0.30             | \$158.00 | \$47.40  |
| 2:22-MJ-08000-1   | 673774  | Sample Defendant 2 |           | RecordHours             | 6/2/2022       | Reviewed Court Document(s) / Docket<br>Text(s): 8                             | 0.10             | \$158.00 | \$15.80  |
|                   |         |                    |           |                         | 6/2/2022 Total |                                                                               | 0.40             |          | \$63.20  |
| Compensation 1.90 |         |                    |           |                         |                |                                                                               |                  | \$300.20 |          |
|                   |         |                    |           |                         | Grand Total    |                                                                               | 1.90             |          | \$300.20 |

Step 4

To run the report with different parameters, click **Return to Parameters**. To close this report, click red **"X**" in upper right corner.